Lycée J. HOLTZER

STI GMa

### PREPARATION D'UNE PRODUCTION CHOIX DES OUTILS AVEC TITEX

```
1/5
```

# TITEX MODE D'EMPLOI

Le logiciel TITEX vous permet de choisir un outil foret, une fraise 2T ou un taraud. En lançant le logiciel TITEX, vous arrivez à l'écran suivant :

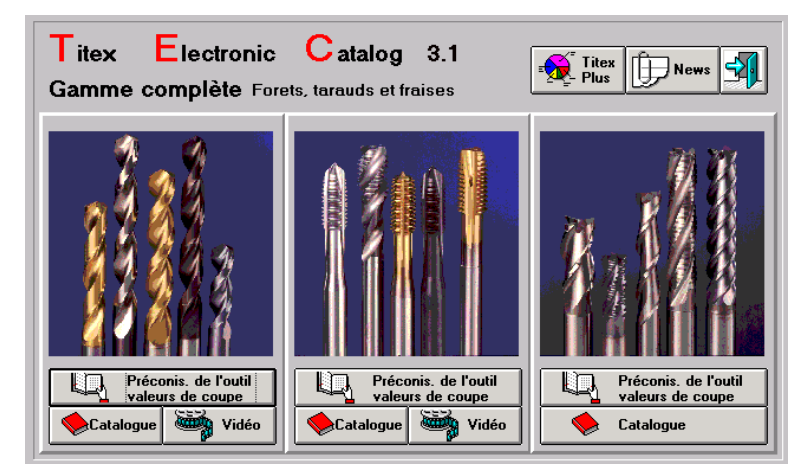

Vous accéder à la détermination et au calcul des conditions de coupe en cliquant sur :

Préconis. de l'outil valeurs de coupe

## Ce logiciel vous permettra :

- de sélectionner le type d'usinage (perçage, fraisage, taraudage)
- de sélectionner le type d'opération
- de sélectionner la matière de la pièce
- de sélectionner les paramètres d'usinage
- de lister les outils disponibles
- de calculer les conditions de coupe (valeurs recommandées)

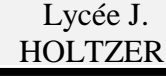

STI GMa

### PREPARATION D'UNE PRODUCTION CHOIX DES OUTILS AVEC TITEX

2/5

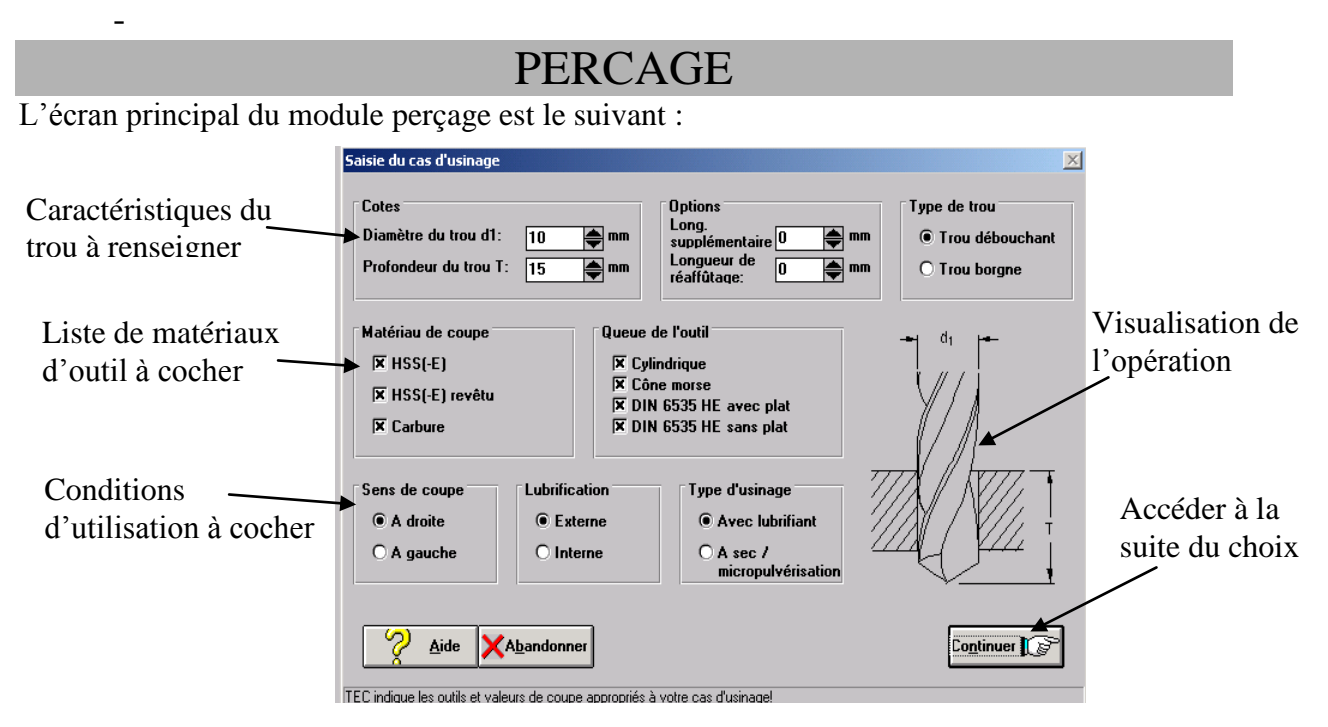

Vous devez maintenant renseigner le type de matériau à usiner

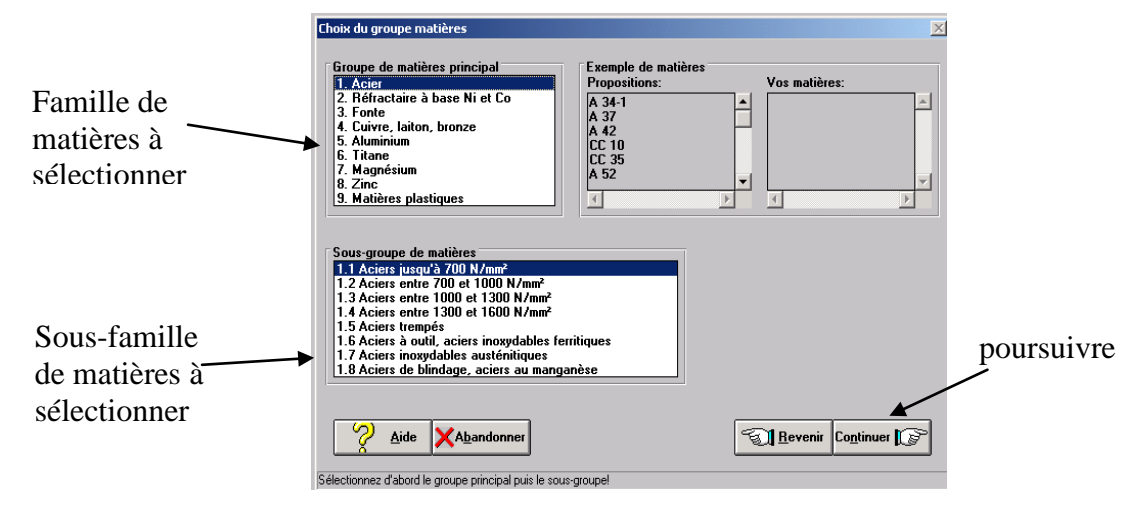

Le logiciel vous propose alors une liste d'outils possible

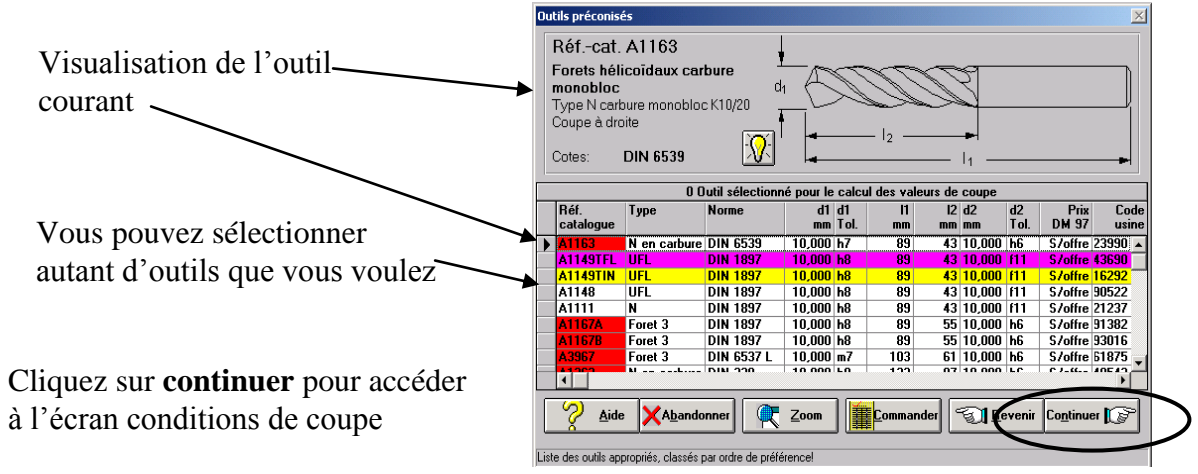

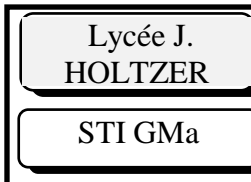

### PREPARATION D'UNE PRODUCTION CHOIX DES OUTILS AVEC TITEX

3/5

L'écran visualisant les conditions de coupe est le suivant :

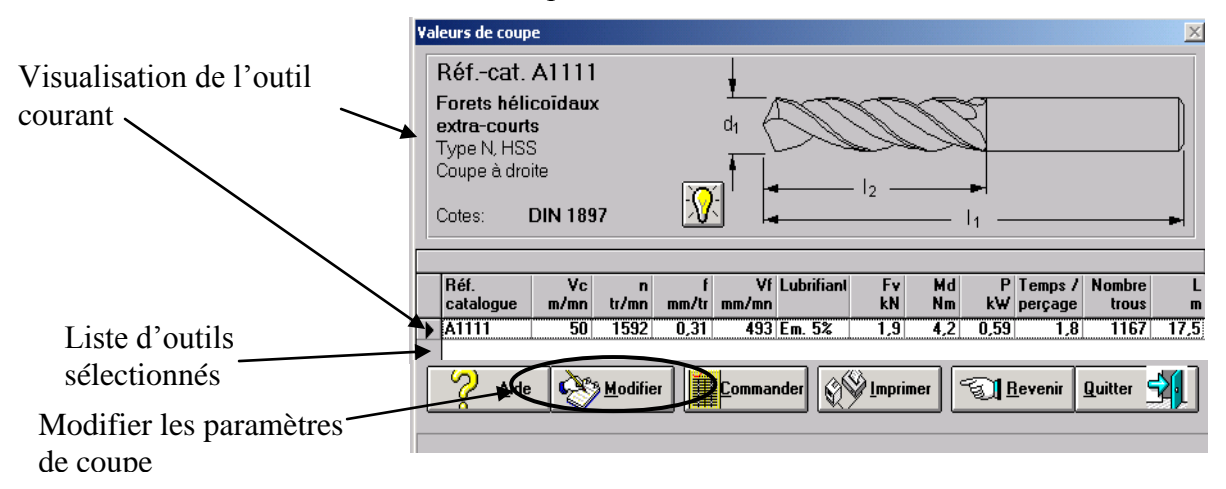

Les conditions de coupe préconisées font apparaître

| Vc (m/mn)        | Vitesse de coupe recommandée                |
|------------------|---------------------------------------------|
| n (tr/mn)        | Fréquence de rotation                       |
| f (mm/tr)        | Avance par dent                             |
| Vf (mm/mn)       | Vitesse d'avance                            |
| Fv (kN)          | Effort axial de perçage                     |
| Md (Nm)          | Couple de perçage                           |
| P (Kw)           | Puissance consommée par la coupe            |
| Temps de perçage | Durée du perçage                            |
| Nombre de trous  | Nombre de trous réalisable avant la mort de |
|                  | l'outil                                     |

Si nécessaire, il est possible de **modifier** les paramètres de coupe et de voir ainsi le résultat. L'écran suivant permet ces modification

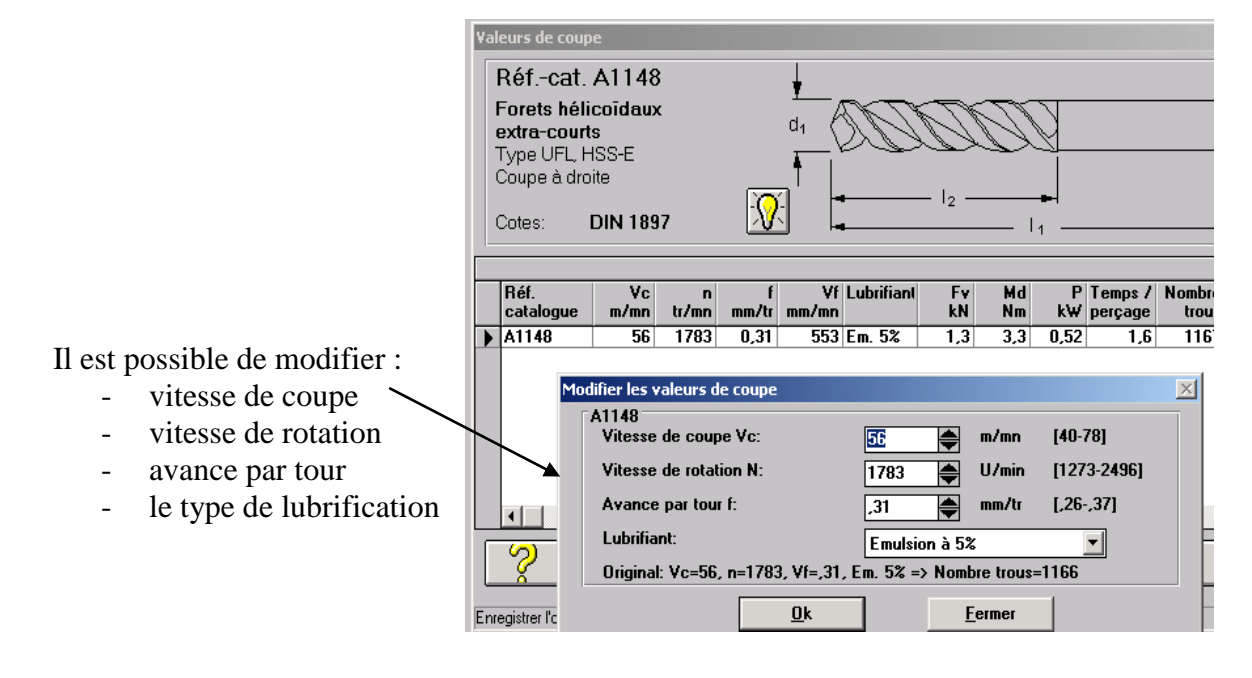

STI GMa

#### PREPARATION D'UNE PRODUCTION CHOIX DES OUTILS AVEC TITEX

4/5

# FRAISAGE

L'écran principal fait apparaître les opérations standards :

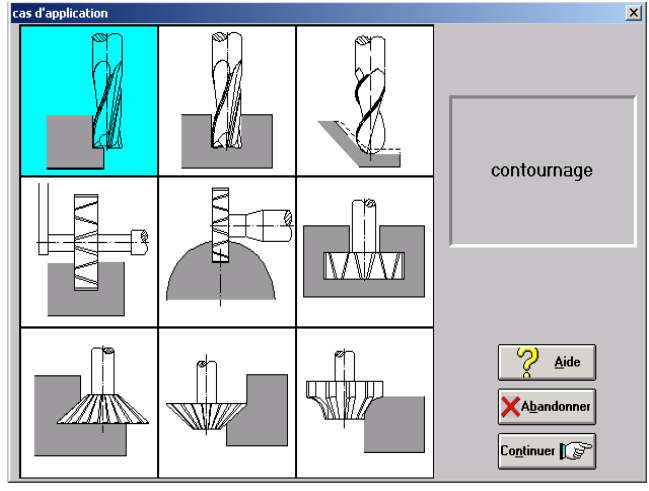

#### Nous allons détailler uniquement les opérations de contournage et de rainurage CONTOURNAGE

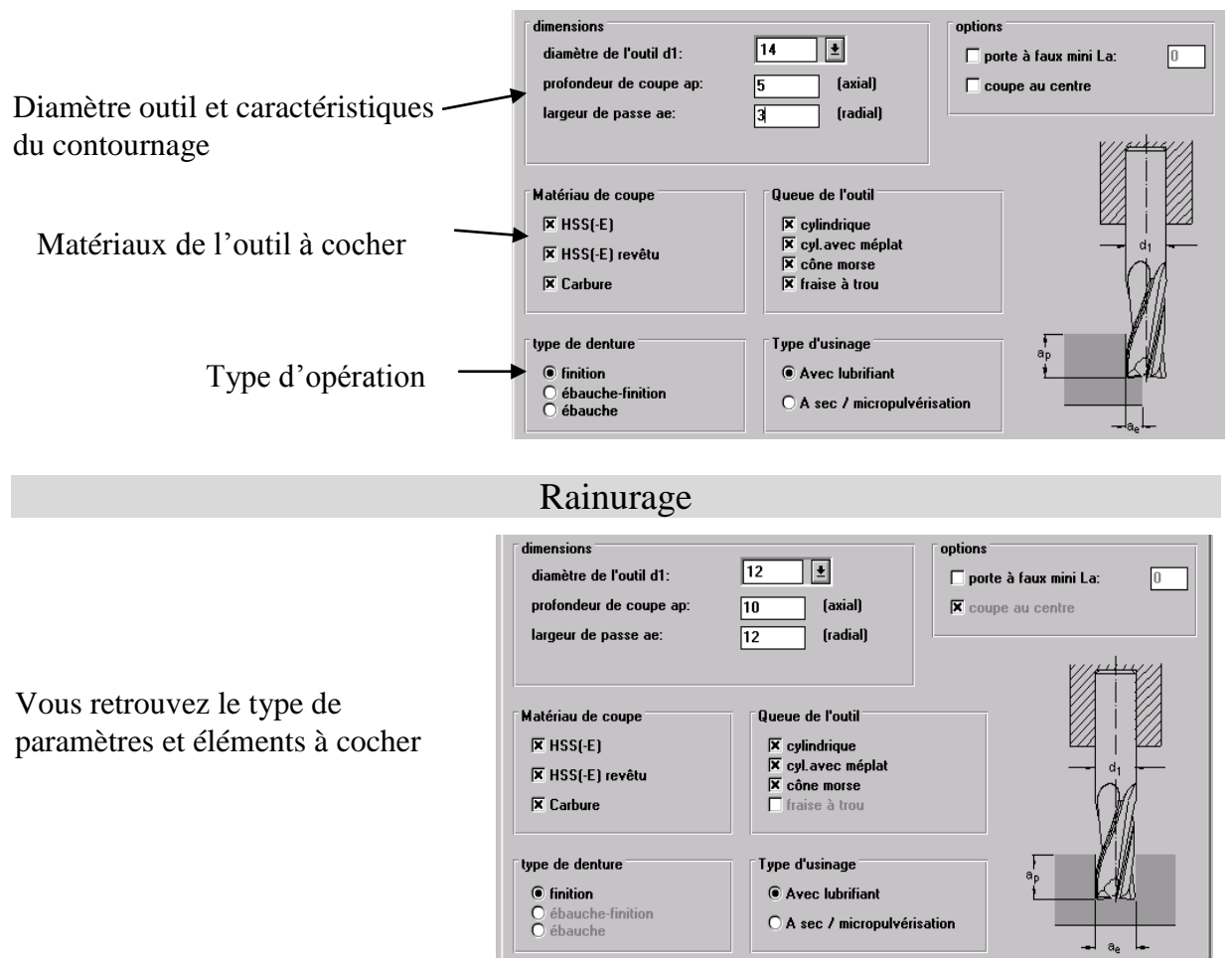

Lycée J. HOLTZER

STI GMa

#### PREPARATION D'UNE PRODUCTION CHOIX DES OUTILS AVEC TITEX

Vous devez alors sélectionner la matière de la pièce à usiner

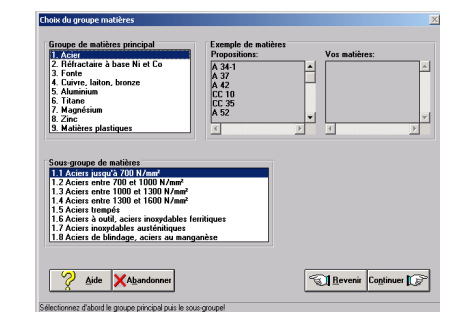

5/5

Une fois les paramètres de l'opération entrés et sélectionnés, vous accéder à la liste de choix des outils disponibles.

Vous pouvez en sélectionner plusieurs si vous le désirez.

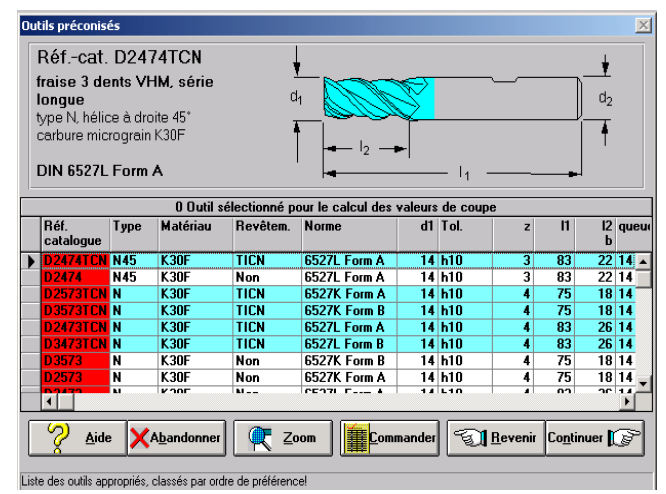

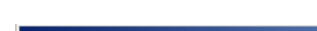

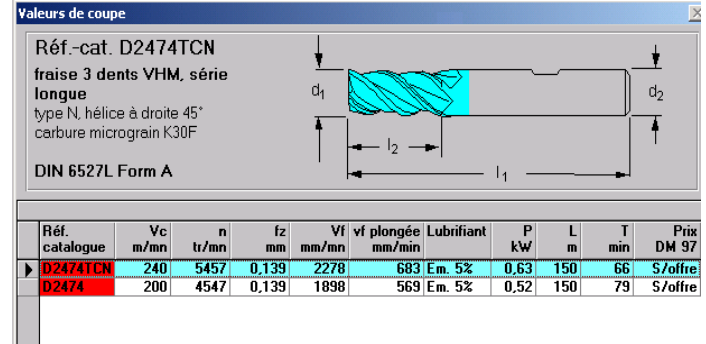

Vous accéder alors aux conditions de coupe pour chacun des outils sélectionnés (ici 2 outils ont été sélectionnés)